## SEZIONE MERCEOLOGICA e CONVENZIONI

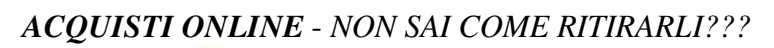

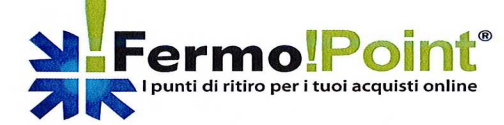

*Il Network Fermo!Point* opera nel settore dei servizi per il ritiro e la custodia pacchi per conto terzi tramite il sito <u>www.fermopoint.it</u>.

E' il servizio ideale per chi ama *fare acquisti online* ed ha problemi per ritirarli perché assente da casa e non può farli recapitare sul posto di lavoro. Tutto ciò ora è possibile scegliendo il *point* più comodo per ubicazione, giorni, orari di apertura (per il 90% è costituito da cartolerie e per il 10% da agenzie viaggio, poste private, tabaccherie ed edicole)

*Il codice convenzione è GIDUBIBANCA16X e* consente ai nostri iscritti di avere sconti diversi a seconda del pacchetto ticket scelto che di seguito indichiamo:

| per 1 solo | Fermo!Ticket     | €1,90  | anzi | ché 2,90 |
|------------|------------------|--------|------|----------|
| pacchetto  | 3 Fermo!Ticket   | €5,10  | "    | 7,00     |
| pacchetto  | 5 Fermo!Ticket   | €8,00  | "    | 10,00    |
| pacchetto  | 10 Fermo!Tiscket | €13,00 | "    | 15,00    |

L'utilizzo del servizio è molto semplice e chiaramente spiegato nel sito sopra citato che vi invitiamo visitare

I pagamenti dei ticket verranno effettuati esclusivamente a mezzo carta di credito

N.B. Ogni Fermo!Ticket da diritto al ritiro di una spedizione fino a 20kg presso il point scelto.

## SEZIONE MERCEOLOGICA e CONVENZIONI

## PAGINA ISTRUZIONI

Campi da non modificare nell'impostazione:

- Margini del foglio, già impostati sulla larghezza e altezza predefiniti 1,5;
- Intestazione e piè di pagina;

Campi consigliati per la predisposizione del testo:

## Titolo centrato in carattere max 20, in grassetto

Testo a seguire max 12 in Times new roman.

Lasciare sempre almeno uno spazio prima del titolo e uno per il testo a seguire.

All'interno del testo se ci sono parole da evidenziare utilizzare max carattere 14 anche in grassetto.

N.B.

Questa pagina deve essere sempre allegata all'articolo del giornalino divisa dalla precedente dalla

"Interruzione di sezione (pagina successiva)" visibile ciccando sul tasto ¶ presente nella barra delle applicazioni